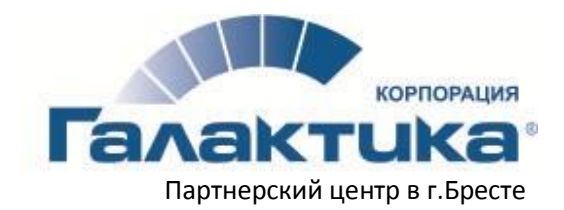

<u>www.softexpert.by</u> E-mail: <u>gaa@3s.by</u> Телефон: +375(162) 20-37-82

## Порядок проведения установки обновлений в системе Галактика 9.1 (СУБД Pervasive)

Каталоги установки Галактики (D:\Gal91), Support (D:\Sup5514) и Patchmanager (D:\PatchMan5524) у пользователя могут отличаться от каталогов, указанных в инструкции.

Обновления скачиваем с FTP-сервера <u>ftp.galaktika.by</u> под логином организации.

Обновления за текущую дату находятся в каталоге pub/support/patches/patches910.

Обновления за предыдущие даты находятся в архиве обновлений pub/support/patches/patches\_old/9.10.

После загрузки файлов обновлений проверяем их целостность путем сравнения общего объёма загруженных файлов с размером загруженного каталога на FTP-сервере.

В системе техподдержки корпорации Галактика <u>https://support.galaktika.by/</u> нужно заказать лицензионные файлы, создав соответствующий инцидент. Дата приостановки абонентского обслуживания в лицензионных файлах должна быть больше, чем дата устанавливаемых обновлений.

Обновления пользовательских ресурсов (user.res, user1.res, ...) также нужно заказать через систему техподдержки путём создания соответствующего инцидента в обслуживающем партнёрском центре корпорации Галактика. В описании инцидента нужно указать дату устанавливаемых обновлений.

1. Перед установкой обновлений все пользователи должны прекратить работу с системой. Во время установки обновлений входить в систему Галактика нельзя!

После того, как пользователи покинут систему Галактика, необходимо:

- 1) перезагрузить компьютер, на котором установлен сервер системы Галактика;
- 2) выключить антивирусную программу на компьютере, где установлен сервер системы Галактика.

Для успешного проведения установки обновлений пользователь, под которым устанавливаются обновления, должен обладать *правами администратора*.

2. Создаем резервную копию базы данных в модуле *Cepsuc Pervasive.SQL* системы **Support 5.5**. Для формирования копии БД команда главного меню *Операции->База данных-> Архивация БД*.

3. Создаем копии каталогов:

1) системы Галактика – **D:\GAL91\EXE**;

- 2) базы данных D:\GAL91\DATA
- 3) системы Support **D:\Sup5514\EXE**.

Цель данных действий – быстро восстановить работоспособность системы при неудачной попытке обновления системы.

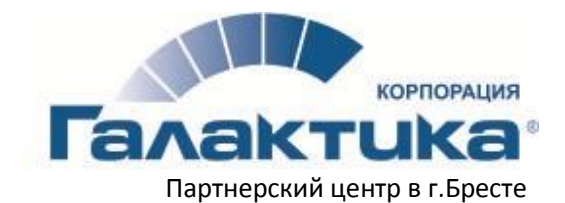

<u>www.softexpert.by</u> E-mail: <u>gaa@3s.by</u> Телефон: +375(162) 20-37-82

4. Отключаем системы журнализации (**Support** – модуль **Журнализация**), прав доступа (**Support** – модуль **Права доступа**) и систему администрирования лицензирования (**Support** – модуль **Консоль администратора**), если они эксплуатируются пользователем.

5. Копируем с заменой лицензионные файлы license.lic:
1) на систему Галактика – в папку D:\GAL91\EXE;
2) на систему Support – в папку D:\Sup5514\EXE.

6. Копируем файлы обновлений в папку **D:\PatchMan5524\exe\prepare**.

7. Запускаем Менеджер обновлений **PatchManager 5.5.** Выбираем для установки обновлений систему *galnet* с помощью команды главного меню *Настройка->Текущей системы*.

8. Выполняем команду главного меню Операции->Установка компонентов-> Автоматическая.

9. Копируем файлы обновлений в папку **D:\PatchMan5524\exe\prepare** с пропуском существующих.

10. Выбираем для установки обновлений систему *support* с помощью команды главного меню *Настройка->Текущей системы*.

11. Выполняем команду главного меню *Операции->Установка компонентов-> Автоматическая*.

12. Копируем файлы обновлений в папку D:\PatchMan5524\exe\prepare.

13. Выбираем для установки обновлений систему *DB\_Inst* с помощью команды главного меню *Настройка->Текущей системы*.

14. Выполняем команду главного меню Операции->Установка компонентов-> Автоматическая.

15. Удаляем все файлы из папки D:\PatchMan5524\exe\prepare.

16. Если имеются пользовательские ресурсы:
1) удаляем все файлы с ресурсами (user.res, user1.res, ...) из папки D:\GAL91\EXE;
2) копируем *новые файлы* с ресурсами (user.res, user1.res, ...) в папку D:\GAL91\EXE.

17. В некоторых случаях после установки обновлений системы Галактика требуется выполнить *докомпиляцию базы данных* с помощью утилиты Alter\_Cumulative.exe, которая находится в каталоге EXE серверной части Галактики.

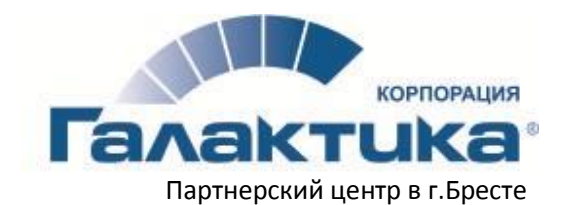

<u>www.softexpert.by</u> E-mail: <u>gaa@3s.by</u> Телефон: +375(162) 20-37-82

18. Запускаем систему Галактика на сервере поочередно для всех используемых баз данных. Ожидаем окончания процесса модификации базы данных. Формируем отчет с помощью команды главного меню *Сервис->Информация->О компонентах->Только различия* для проверки совместимости установленных компонентов системы. Если в результате формирования отчета получаем окно с сообщением "Версии установленных компонентов удовлетворяют взаимным требованиям", после закрытия которого получаем отчетную форму под названием *Информация о различиях версий компонентов* с пустым списком, то можно приступать к выполнению пункта 20.

19. Если в результате формирования отчета *Сервис->Информация->О компонентах-> Только различия* получаем отчетную форму под названием *Информация о различиях версий компонентов* с перечнем различий, то необходимо обновить информацию о компонентах системы в каталоге EXE серверной части в базе данных. Для этого в Менеджере обновлений PatchManager 5.5 нужно выполнить синхронизацию компонент: команда главного меню *Операции->Синхронизация компонент->Автоматическая.* 

20. Если используется несколько баз данных, то для каждой из них нужно выполнять синхронизацию компонент. Для этого нужно в **PatchManager 5.5** зарегистрировать эти базы данных: комнда главного меню *Настройка->Базы данных*. После нужно выбрать систему для синхронизации компонент с помощью команды главного меню *Настройка->Текущей системы* (galnet, support, DB\_Inst) и выполнить команду главного меню *Операции->Синхронизация компонент->Автоматическая*. При выполнении синхронизации компонент нужно пометить те БД, для которых выполняется синхронизация.

## 21. Запускаем и проверяем работу систему Галактика на всех клиентских местах.

Если при попытке входа в систему на клиентских местах появляется сообщение об ошибке запуска программы, то *необходимо обновить на сервере Галактики права безопасности на папку* **D:\GAL91\EXE** *и вложенные в неё папки* (это касается OC Windows Server 2008 и выше).

Подробнее о работе с программой **Менеджер обновлений** читайте стандартную документацию в файле **Patchman.pdf**.

Данная инструкция является примерным руководством для пользователя при установке обновлений. При возникновении вопросов обращайтесь к нам за консультацией.